## Manual para solicitar la reexpedición del monto rechazado

Derivado de la suspensión por el motivo de rechazo bancario, la persona becaria continua con el siguiente proceso.

1. Ingresa a la página web de CONACYT https://conacyt.mx/ dar click en el cuadro de "Trámites y servicios en línea".

|   | GOBJERNO DE<br>MÉXICO                                |                    |                         |                                                                               | Trámites        | Gobierno       | م          |
|---|------------------------------------------------------|--------------------|-------------------------|-------------------------------------------------------------------------------|-----------------|----------------|------------|
| 1 | 🍈 CONA                                               | <b>CYT</b>         |                         |                                                                               | Buscar          |                | ٩          |
|   | Inicio Conacyt 🗸                                     | Servicios en Línea | Transparencia           | Protección de Datos Personales                                                | Soporte Técnico | Correo Conacyt | t <b>v</b> |
|   |                                                      |                    | Servi                   | icios en Línea<br>Intel • Servidos en Linea                                   |                 |                |            |
|   | REGISTRO<br>DE USUARIOS                              |                    | REI<br>Regis<br>Empr    | NIECYT<br>stro Nacional de Instituciones y<br>easa Científicas y Tecnológicas |                 |                |            |
|   | CVU<br>Curriculum Vitae Ünic                         | :0                 | CRI<br>Sister<br>Mexic  | MCYT<br>ma de Clasificación de Revistas<br>canas de Ciencia y Tecnologia      | i               |                |            |
|   | FONDOS<br>Fondos Institucionale                      | 5                  | SIN<br>Sister<br>Clent  | ECYT<br>ma Nacional de Evaluación<br>lífica y Tecnológica                     |                 |                |            |
|   | PNPC<br>Programa Nacional de<br>Posgrados de Calidad | 2                  | SISTE<br>Becas N        | MA DE BECAS<br>lacionales y en el Extranjero                                  |                 |                |            |
|   | RCEA<br>Registro Conacyt de<br>Evaluadores Acreditac | ios                | SNI                     | <br>ma Nacional de Investigadores                                             |                 |                |            |
|   | EFIDT<br>Estimulos<br>Fiscales                       |                    | IxM<br>Progr<br>e linvi | rama de Investigadoras<br>estigadores por México                              |                 |                |            |

2. **Seleccionar** Sistema de Becas /Becas Nacionales y en el Extranjero y darle click

| GOBIERNO DE<br>MÉXICO                                                                                                    |                                                                                                    | Trámites Cobierno Q                                                                                                    |
|----------------------------------------------------------------------------------------------------|----------------------------------------------------------------------------------------------------|----------------------------------------------------------------------------------------------------|
|                                                                                                    |                                                                                                    | Buscar Q                                                                                                    |
| Inicia Canacyt v Serviklos en L                                                                                                    | inea Transparencia Protección de Datos Perso<br>Sistema de Becas                                                                                | nales Contacta Correo v                                                                                                    |
| Beccas Nacionales y en o<br>Ingreso Sistema PeopleSoft<br>- Becsa returniero<br>- Becsa retornate:<br>- Becsa mistas<br>- Becsa retornationation | el Extranjero<br>Ingreso Sistema MIIC<br>- Becas al estasjero<br>- Becas minas<br>- Becas minas<br>- Becas enconsidencia<br>- Acceso al Sistema | CONTENIDO     Anto de Princidad     CRMC7T     Curriculam Vide Drice (CVU)     EFOT     Lid     PE     PRC     RCEA     RESHECT     RESHECT |
| ACCESO AL SISTEMA                                                                                                    | ACCESO ALSISTEMA                                                                                                    | Contacto y horanio de attención<br>RENIECYT<br>SINECYT<br>Sittema de Becas<br>Sistema SNI<br>SNI                                            |

3. Ingresa al sistema de becas PS con su usuario y contraseña https://miic.conacyt.mx/becas/acceso.html

| CONJERNO DE MEXICO          |                                                                                  |                                                  |   | Trámites | Gobierno | ۹ |
|-----------------------------|----------------------------------------------------------------------------------|--------------------------------------------------|---|----------|----------|---|
| CONACYT                     |                                                                                  |                                                  |   |          |          |   |
| ♠ → Inicio → Acceso         | a las aplicaciones CONACYT                                                       |                                                  |   |          |          |   |
| CONAC                       | YT                                                                               |                                                  |   |          |          |   |
| Usuario:                    | Usuario                                                                          |                                                  |   |          |          |   |
| Contraseña:                 | Contraseña                                                                       |                                                  |   |          |          |   |
|                             | No soy un robot                                                                  |                                                  |   |          |          |   |
|                             | <u>Registrate aquí</u>                                                           | ¿Olvidaste tu<br>contraseña?                     |   |          |          |   |
|                             |                                                                                  | Entrar                                           | ] |          |          |   |
| Tus datos p<br>Privacidad y | ersonales están protegidos. Consulta<br>manejo de datos personales para <u>m</u> | nuestras Políticas de<br>exicanos y extranjeros. |   |          |          |   |

 En el menú del lado izquierdo seguir esta ruta: Becas -Seguimiento BN y BM -Seguimiento de Pagos-Menú Principal. Cambio de Cuenta

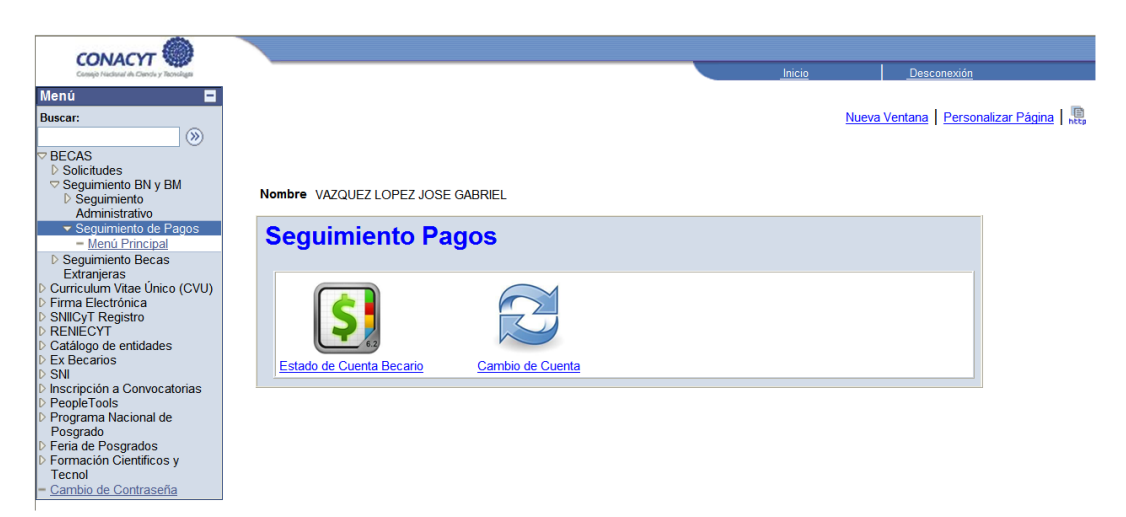

- 5. Realizar el registro de cambio de la cuenta bancaria anexando los archivos correspondientes a ésta y oprimir guardar. Nota importante:
- 6. La carta de solicitud debe exponer los motivos por los cuales solicita el cambio de cuenta y autoriza a realizar el cambio de cuenta

<u>El contrato bancario debe tener clabe interbancaria</u> La identificación oficial debe ir acompañada de la CURP</u>

| Consejo Hadaral de Crenda y Teorologia                                                                                  |                        |                                             |                                                                  |                     |                  | Inicio       |                   | Des      |
|----------------------------------------------------------------------------------------------------|------------------------|---------------------------------------------|------------------------------------------------------------------|---------------------|------------------|--------------|-------------------|----------|
| lenú 🗖                                                                                                    |                        |                                             |                                                                  |                     |                  |              |                   |          |
| uscar:                                                                                                    | / Captura de Cuenta Ba | ancaria                                     |                                                                  |                     |                  |              |                   |          |
| BECAS                                                                                                    | Información Becario    |                                             |                                                                  |                     |                  |              |                   |          |
| D Solicitudes                                                                                                    | Registro CVU:          | 227367                                      | No. Registro Becario:                                            | 212255              |                  |              |                   |          |
| <ul> <li>Seguimiento BN y BN</li> <li>Seguimiento</li> <li>Administrativo</li> </ul>                                    | No. de Beca:           | 46453                                       | Estatus en                                                       | VIGENTE             |                  |              |                   |          |
| Seguimiento de Pagos                                                                                                    | Grado:                 | DOC                                         | seguimento:                                                      |                     |                  |              |                   |          |
| <ul> <li>Menú Principal</li> <li>Seguimiento Becas</li> </ul>                                                           | Nombre Completo:       | Nombre Completo: JOSE GABRIEL VAZQUEZ LOPEZ |                                                                  |                     |                  |              |                   |          |
| Extranjeras<br>> Curriculum Vitae Único (CVU)<br>> Firma Electrónica                                                    | No. Convocatoria:      | 290575                                      | CONVOCATORIA DE B                                                | ECAS NACIO          | NALES ENERO      | - JUNIO 2010 |                   |          |
|                                                                                                    | ID Institución:        | 0000210000000000                            | CENTRO DE INVESTIGACION Y DE ESTUDIOS AVANZADOS DEL I.P.N.       |                     |                  |              |                   |          |
| NIICyT Registro                                                                                                    | ID Programa:           | 000329                                      | DOCTORADO EN CIENCIAS EN LA ESPECIALIDAD DE INGENIERÍA ELÉCTRICA |                     |                  |              |                   |          |
| Catálogo de entidades<br>Ex Becarios<br>> SNI<br>Inscripción a Convocatorias<br>> PeopleTools<br>> Drocrama Nacional de | Tipo de Programa:      | Tradicional                                 |                                                                  |                     |                  |              |                   |          |
|                                                                                                    | Fecha Inicio Beca:     | 01/01/2010                                  | Fecha Fin Beca: 31/12                                            | //2013 Dura<br>Mese | ción 48<br>es:   |              |                   |          |
| osgrado                                                                                                    | Nº Cuenta              |                                             | Estatus d                                                        | e la cuenta         |                  |              |                   |          |
| ormación Científicos y                                                                                                  | 1 2719334092           |                                             | Activo                                                           |                     |                  |              |                   |          |
| Fecnol<br>Cambio de Contraseña                                                                                          | Nota: Los archi        | vos deben ser exc                           | lusivamente en forma                                             | ato PDF y i         | no mayor a 21    | VB de tam    | año.              |          |
|                                                                                                    |                        |                                             | <u>Pe</u>                                                        | ersonalizar   Bi    | uscar   Ver Todo | Prir 🔛       | nero 🛃 1 de 1     | 🕑 Último |
|                                                                                                    | *ID Documento          | Archivos                                    | Anexos                                                           |                     | Añadir anexo     | Ver anexo    | Eliminar<br>Anexo |          |
|                                                                                                    |                        |                                             |                                                                  |                     | P                |              | 自                 |          |
|                                                                                                    | 1 CONTRATO BANC        | CARIO 💙                                     |                                                                  |                     | 0                | est a        |                   |          |

7. Posteriormente la **Dirección de Becas Nacionales** podrá autorizar la solicitud del cambio solicitado y continuar con la reexpedición del monto rechazado.